# Money S3

**Účetní program** pro živnostníky, malé a střední firmy

jhẻ účethic

## **Modul Pokladny EURO**

#### OBSAH

| INSTALACE MODULU POKLADNY EURO                                                            | 1 |
|-------------------------------------------------------------------------------------------|---|
| Instalace modulu Pokladny Euro verze 17.000 a vyssi                                       | 1 |
| On-line                                                                                   | 1 |
| Off-line                                                                                  | 1 |
| START verze                                                                               | 2 |
| Nastavení pokladní komponenty - Registrační pokladna EURO 50TEi Mini CZ a 150TEi Flexy CZ | 3 |
| Komunikace                                                                                | 3 |
| Sklad                                                                                     | 4 |
| Měrné jednotky                                                                            | 4 |
| Uzávěrky                                                                                  | 4 |
| Karty a šeky                                                                              | 5 |
| Export dat                                                                                | 6 |
| V, ber pokladny                                                                           | 6 |
| Výběr skladu                                                                              | 6 |
| Algoritmus                                                                                | 7 |
| Import pohybů                                                                             | 7 |
| Výběr pokladny                                                                            | 7 |
| Výběr typu dokladu                                                                        | 7 |
| Algoritmus                                                                                | 8 |

#### **INSTALACE MODULU POKLADNY EURO**

Pokladny EURO je samostatný modul, s jeho zakoupením je programu přidělen přídavný kód k vaší hlavní licenci. Modul je funkční pouze v případě, kdy program používá softwarový klíč.

POZNÁMKA: Druh klíče ve vaší instalaci poznáte snadno podle licenčního čísla. V případě softwarového klíče je licenční číslo programu 16místné, u hardwarového klíče pouze 9místné.

#### Instalace modulu Pokladny Euro verze 17.100 a vyšší

Ve chvíli, kdy dokoupíte nový modul Money S3, dostáváte Přídavný kód k Licenčnímu číslu. Dle stavu připojení k internetu (on-line či offline) zadáte kód do programu následujícím způsobem:

#### **On-line**

Na kartě Money / Nápověda, kontakty spustíte Licenční manažer, kde v záložce Obsah licence tlačítkem Aktualizovat moduly provedete automatickou aktivaci nově zakoupených modulů.

Po zavření okna Licenční manažer program automaticky zpřístupní nově zakoupené moduly.

| Licenční číslo: 2L5M-QBPI-MMN   | 1M-E3BN                   |            | Rozšířit Money S3                              |
|---------------------------------|---------------------------|------------|------------------------------------------------|
| Modul                           | Přídavný kód              | Dostupnost | Tyto volby slouží k rozšíření                  |
| Fakturace                       |                           | ano        | Money S3 o další moduly nebo<br>počet klientů. |
| Adresář firem                   |                           | ano        |                                                |
| Sklady                          |                           | ano        | Nákup opline                                   |
| Objednávky                      |                           | ano        | Handp offinite                                 |
| Účetní analýzy                  | 2XS3 - 6I9A - Q1CY - WWEX | ano        | 1                                              |
| Skladové analýzy                | 713D - KSDC - 4HBL - 3TQW | ano        | 1                                              |
| Mzdy                            |                           | neomezené  | Aktualizovat moduly                            |
| Mzdy Plus                       | KEZI - A94G - TLWJ - CT8M | ano        | Zaktualizuje seznam modulů vaší                |
| Majetek                         |                           | ano        | licence z registračního centra<br>Sevfor       |
| Kniha jízd a cestovní náhrady   | XBYH - WN7B - 4TWT - ZN9R | neomezené  | Scylor                                         |
| Servis                          | LY4I - ES3D - J2WA - 633F | ano        |                                                |
| Periodická a hromadná fakturace | 441Y - XWPW - MIYC - NIEL | ano        |                                                |
| E-shop konektor                 | 441J - NXRF - E8PA - 8ZIH | ano        |                                                |
| Účetní klient                   | JTBT - BT6T - B9H2 - A2SP | ano        |                                                |
| XML DataExchange                |                           | ano        |                                                |
| S3 Automatic                    | QNK4 - CJAM - 692Z - 778E | ano        |                                                |
| Import dokladů z Excelu         | CJDC - DCKS - CWI1 - MHR1 | ano        |                                                |
| 7ádržná                         | MTTO - M517 - EAW2 - 7C2H | 200        |                                                |

#### **Off-line**

Na kartě Money / Nápověda, kontakty spustíte Licenční manažer a přepnete se do záložky Obsah licence.

Pokud máte licenční soubor, provedete volbu Načíst ze souboru. Pokud nemáte licenční soubor, provedete volbu Zapsat ručně.

POZNÁMKA: Pro pohodlnější práci při zadávání Licenčního čísla a Přídavných kódů si můžete u našeho obchodního oddělení vyžádat zaslání licenčního souboru "S3.licence.csw" na e-mailu: brno@money.cz, nebo tel.: 549 522 511.

Načíst ze souboru – pokud jste si zažádali na obchodním oddělení o zaslání licenčního souboru S3.licence.csw, pak máte tyto možnosti:

- · Soubor S3.licence.csw spustíte přímo z média dvojitým kliknutím.
- Pokud jste si soubor uložili, tlačítkem Načíst ze souboru otevřete okno pro vyhledání souboru S3.licence.csw ve vašem počítači a soubor otevřete.

Automaticky se provede aktualizace všech vašich zakoupených modulů.

Zapsat ručně – tuto volbou použijete, pokud budete chtít zapsat přídavné kódy k zakoupeným modulům ručně podle vytištěného Rozpisu modulů licence Money S3.

Po zavření okna Licenční manažer program automaticky zpřístupní nově zakoupené moduly.

| Josan licence                   | Správa licence |                            |            |                                                |
|---------------------------------|----------------|----------------------------|------------|------------------------------------------------|
| licenční číslo:                 | 2L5M-QBPI-MMM  | 1M-E3BN                    |            | Rozšířit Money 53                              |
| Modul                           |                | Přídavný kód               | Dostupnost | Tyto voľby slouží k rozšíření                  |
| Sklady                          |                |                            | ano        | Money S3 o další moduly nebo<br>počet klientů. |
| Objednávky                      |                |                            | ano        |                                                |
| Účetní analýzy                  |                | 2XS3 - 6I9A - Q1CY - WWEX  | ano        | Při zakoupení modulu nebo klient               |
| Skladové analýzy                |                | 713D - KSDC - 4HBL - 3TQW  | ano        | Můžete jej zapsat ručně nebo                   |
| Mzdy                            |                |                            | neomezené  | načíst z dodaného souboru.                     |
| Mzdy Plus                       |                | KEZI - A94G - TLWJ - CT8M  | ano        | Načíst ze souboru                              |
| Majetek                         |                |                            | ano        | Z dodaného souboru načte                       |
| Kniha jízd a ces                | stovní náhrady | XBYH - WN7B - 4TWT - ZN9R  | neomezené  | skladbu modulů vaší licence.                   |
| Servis                          |                | LY4I - ES3D - J2WA - 633F  | ano        | Zapsat ručně                                   |
| Periodická a hromadná fakturace |                | 441Y - XWPW - MIYC - NIEL  | ano        | Umožňuje ručně zapsat přídavné                 |
| E-shop konektor                 |                | 441J - NXRF - E8PA - 8ZIH  | ano        | kódy k vaší licenci                            |
| Účetní klient                   |                | JTBT - BT6T - B9H2 - A2SP  | ano        |                                                |
| XML DataExcha                   | ange           |                            | ano        |                                                |
| S3 Automatic                    |                | QNK4 - CJAM - 692Z - 778E  | ano        |                                                |
| Import dokladů                  | i z Excelu     | CJDC - DCKS - CWI1 - MHR1  | ano        |                                                |
| Zádržné                         |                | MTTQ - M5LZ - EAW2 - ZG2H  | ano        |                                                |
| InBox Plus                      |                | TWHH - HHWY - Z2KC - F3YB  | ano        |                                                |
| TOAFS                           |                | 1000 - NOCO - 0 5H3 - 2704 | 200        |                                                |

V případě potíží kontaktujte naši technickou podporu na telefonním čísle 549 522 503.

#### START verze

Ve verzi Money S3 START můžete používat *Euro pokladny* libovolně, dokud nepřekročíte ve zvolené agendě povolené limity verze START. Po jejich překročení nebudete moci tuto volbu požívat.

Poznámka: Verzi Money S3 START si můžete stáhnout na webu na adrese <u>http://www.money.cz/kestazeni/start</u>.

Na kartě Možnosti licence / Plná verze tlačítkem Vyzkoušet komplety otevřete kartu pro nastavení kompletů a modulů, kde vyberete volbu Euro pokladny.

| Zászenende Neomezerő<br>sogora sogal zállada adaltas Estience Estience Enhanizid Mutry Bodozie Sagarbaha<br>sogarbahan<br>Sogarbahan<br>Solada zállada zállada adaltas Sogarbahan<br>Sogarbahan<br>Sog | Zánaznichá Meonecené<br>josobra sajeda zaklada Badod Edetena radetni Patruzes Koha izd Muty Podoziné Składza<br>sajeda zaklada Podozine Patruzes Koha izd Muty Podoziné Składza<br>sajeda zaklada Podozine Patruzes Koha izd Acestoni Alberda<br>Volitelné moduły<br>V Estémes tizek (EE)<br>Volitelné moduły<br>V Estémes tizek (EE)<br>Volitelné moduły<br>V Estémes tizek (EE)<br>Volitelné moduły<br>V Estémes tizek (EE)<br>Skrátka analyzy<br>V Strátok analyzy<br>V Strátok analyzy<br>V Inord detaků / Exectiva                                                                                                    | Zákazniciá<br>podpor     Nensezial     Banka a<br>pokladna     Datorá<br>enderce     Existence<br>martini     Faturace     Kniha izel     Motor     Podropá     Sklady a<br>elektráciá       Image: Strategia service     Image: Strategia service     Image: Strategia servi |
|----------------------------------------------------------------------------------------------------|----------------------------------------------------------------------------------------------------|----------------------------------------------------------------------------------------------------|
| Import doldabil z Excelus         Voliteiné moduly         V Existence trizte (EET)     Eatons konstarce     V Existence trizte (EET)     Eatons konstarce     V Existence trizte (EET)     Eatons konstarce     V Existence trizte (EET)     Eatons konstarce     V Existence trizte (EET)     Eatons konstarce     V Existence trizte (EET)     Eatons konstarce     V Existence trizte (EET)     Eatons konstarce     V Existence trizte (EET)     Eatons konstarce     V Existence trizte (EET)     Existence trizte (EET)     Existence trizte (EET)     Eatons konstarce     V Existence trizte (EET)     V Existence trizte (EET)     V Existence (EET)     V Existence (EET)     V Existence (EET)     V Existence (EET)     V Existence (EET)     V Existence (EET)     V Existence (EET)                                                                                                    | Image: State of the state of the state | $\bigcirc \bigcirc \oslash \oslash \oslash \oslash \oslash \oslash \oslash \oslash $                                                                                                    |
| Volitelné moduły Exidence tržeh (EET) Echop konektor Venika jzd a cestoní náhrady Vetri centrála Stenis Stenis Victori anatýcy Victori anatýcy Vi                                                                                                    | Volitelné moduły Velitelné moduły Eustence tržeb (EE1) Eustence krzeb (EE1) Eustence krzeb (EE1) Veteri centralia Sanda Pori neornezeně Veteri anatýzy Xhd. DE Preli Sandarantic Veteri klemt Periodcká a hromadná fakturace Stadosť anatýzy Stadosť anatýzy Zddžné Mody.Plus                                                                                                    |                                                                                                    |
| V Exidence titzlek (EET) Exitep konektor V Konha Jied a cestooni inihrady   Úžetní centrála V Strola pro: neormezené •   Úžetní kamážyz XML DE Post V Stadatomatic V   Úžetní kásteň V Periodická la hromadná fakturace V Europádaný   V Stadatné analýzy V Zádžné Mzdy Plus   V Import doktadý z Excelu V V V                                                                                                    | V Evidence titéle (EET) E-sthop konektor V Konha Jied a cestooni inihrady   Účetní cestrálka V Strola Province verkování kala verkování kala verkování                                                                 | Volitelné moduly                                                                                                    |
| Ucteria cantaria     Santos     po:     Incomezente     V       Údzteria cantázy:     XMM DE Ponti     S SAntomatic     S       Účetní škonti     Periodická a hromadná fakturace     Feru podkadny       Skladoná analýzy     Z žádžné     Mozy Plus       Import dokladů z Excedu     V     V provídeká a tervení state                                                                                                    | Ucteria centraliza V Satritis pri: Incomezence V   Ú úzetrá znatýzy Zákla De Profit V Si S Sa Automatic   Ú úzetrá znatýzy Zákla homachia fakturace V Evro poklady   V Stadowi zmalyży V Zákližné M Michy Plus   V import dokladů z Excelu V V                                                                                                    | ✓ Evidence tržeb (EET) E-shop konektor ✓ Kniha jizd a cestorní náhrady                                                                                                    |
| Kanana analaka Valana kata Valana kata Valana kata Valana Valana Va                                                                                                    | Kataliana na manakata interna na na na na na na na na na na na na n                                                                                                    | Ucetni centrata Viens pro neomezene V<br>Vili Penfi Si Automatic                                                                                                    |
| V Składowi anakýzy V Zádźné V Mrzy Plus<br>V Import dokładu z Excelu                                                                                                    | V Skladová analýzy V Zádžné V Mrdy Plus<br>V Import doktatů z Excelu                                                                                                    | Účetní klient V Periodická a hromadná fakturace V Euro pokladny                                                                                                    |
| V Import dokładú z Excelu                                                                                                    | Import dokładu z Escelu                                                                                                    | V Skladové analýzy V Zádržné V Mzdy Plus                                                                                                    |
|                                                                                                    |                                                                                                    | V Import dokladů z Excelu                                                                                                    |

#### **POKLADNY EURO**

Modul Pokladny Euro umožňuje import a export dat mezi Money S3 a registrační pokladnou Euro 50TEi Mini CZ a 150TEi Flexy CZ.

Na kartě Money / Možnosti a nastavení / Pokladní komponenty / Přidat pokladní komponentu vyberete Registrační pokladny a volbu Registrační pokladna EURO 50TEi Mini CZ a 150TEi Flexy CZ. Otevře se karta Nastavení pokladní komponenty, na které zadáte základní nastavení.

#### Nastavení pokladní komponenty - Registrační pokladna EURO 50TEi Mini CZ a 150TEi Flexy CZ

#### Komunikace

Název – zadaný název se bude zobrazovat v seznamu pokladních komponent (lze použít např. k odlišení zařízení podle umístění v jednotlivých prodejnách). Název musí být jedinečný, pokladní komponenty se stejným názvem sdílejí nastavení ze záložky *Komunikace*. *Typ zařízení* – vybíráte typ zařízení 50TEi Mini CZ nebo 150TEi Flexy CZ.

Vlastnosti pokladních zařízení:

| Vlastnost                   | EURO-50TEi Mini CZ | EURO-150TEi Flexy CZ |
|-----------------------------|--------------------|----------------------|
| Počet položek zboží         | 2000 - 10000       | 9999                 |
| Evidence počtu MJ na skladě | Ne                 | Ano                  |
| Počet znaků v názvu PLU     | 24                 | 42                   |

*Připojení* – výběr COM portů. Zařízení neumožňuje výměnu dat s externími programy přes WIFI nebo LAN. Přes WIFI nebo LAN umožňuje pouze komunikaci s EET.

Test komunikace – provede se test komunikace s registrační pokladnou. Výsledek komunikace se zobrazí v informačním dialogu.

UPOZORNĚNÍ: Všechna následující nastavení jsou platná pro aktuální agendu a Uživatelskou konfiguraci, tj. každý uživatel s vlastní Uživatelskou konfigurací může mít pro každou agendu tato nastavení upravena jinak.

Komponenta aktivní – v dolní části karty zvolte, zda má registrační pokladna v agendě fungovat – informace se vztahuje na aktuální agendu a Uživatelskou konfiguraci, tj. každý uživatel s vlastní Uživatelskou konfigurací může stav aktivní/neaktivní ovládat pro každou agendu zvlášť.

| 📧 Nastavení pok  | ladní komponenty - Registrační pokladna EURO 50TEi Mini CZ - 150TEi Flexy CZ | ×        |
|------------------|------------------------------------------------------------------------------|----------|
| Komunikace Sklad | Uzávěrky Karty a šeky                                                        |          |
| Názova           | Penistrační pokladna ELIRO 50TE: Mini C7 pokladna č. 1                       | ОК       |
| Nazev:           |                                                                              | Zpět     |
| Typ zařízení:    | 50TEi Mini CZ V                                                              |          |
| Připojení:       | COM1 ~                                                                       | Napoveda |
|                  | Test komunikace                                                              |          |
|                  |                                                                              |          |
|                  |                                                                              |          |
|                  |                                                                              |          |
|                  |                                                                              |          |
|                  |                                                                              |          |
|                  |                                                                              |          |
|                  |                                                                              |          |
|                  |                                                                              |          |
|                  |                                                                              |          |
|                  |                                                                              |          |
|                  |                                                                              |          |
|                  |                                                                              |          |
|                  |                                                                              |          |
|                  |                                                                              |          |
|                  |                                                                              |          |
|                  |                                                                              |          |
| 🗹 Komponent      | a aktivní                                                                    |          |
|                  |                                                                              |          |

#### Sklad

Sklad – sklad, který se implicitně nastavuje pro export zásob do pokladny a pro import prodejů.

Nastavit příznak "vratný obal" na Linkovaná PLU – pokud budete evidovat i vratné obaly, musí být tato položka s vratným obalem zadána na Kartě zásoby jako Poplatek. Při Exportu zásob do pokladny je pak poplatek přiřazen k nadřízené zásobě jako "linkované PLU" a je mu nastaven příznak "Vratný obal". Program použije jako linkované PLU první poplatek ze zvoleného skladu.

*Exportovat stav zásob na skladě* – při exportu zásob do pokladny se přenese i aktuální stav zásoby. Tato volba se zobrazuje pouze pro pokladnu 150TEi Flexy CZ.

| Nastavení s<br>Sklad:<br>Prodejna | Sklad Uzávěrky<br>skladu | Karty a šeky   |          |        |                  | OK      |
|-----------------------------------|--------------------------|----------------|----------|--------|------------------|---------|
| Nastavení s<br>Sklad:<br>Prodejna | skladu                   |                |          |        |                  | OK      |
| Sklad:<br>Prodejna                | 3                        |                |          |        |                  | UK      |
| Prodejna                          | a                        |                |          |        |                  | Zpět    |
| Prodejna                          | a                        |                |          |        |                  |         |
| ✓ Nasta                           | -                        |                |          |        |                  | Nápověd |
|                                   | avit příznak "vratný     | obal" na Linko | vaná PLU |        |                  |         |
| Expor                             | rtovat stav zásob n      | a skladě       |          |        |                  |         |
|                                   |                          |                |          |        |                  |         |
| Měrné jedn                        | notky                    |                |          |        |                  |         |
| Pro neide                         | entifikované MJ pou      | užít:          |          |        |                  |         |
| MJ č. 2. k                        | s                        |                |          |        |                  |         |
|                                   |                          |                |          |        |                  |         |
| Přiřazení sk                      | kladových skupin         |                |          |        |                  |         |
| Číslo N                           | Vázev                    |                |          | ^      | Načíst skupiny   |         |
| 1 P                               | Pečivo                   |                |          | J      |                  |         |
| 2 M                               | Mléčné výrobky           |                |          |        | Přiřadit skupinu |         |
| 3 A                               | Alkohol                  |                |          |        |                  |         |
| 4 L                               | ahve                     |                |          |        |                  |         |
| 5 K                               | Knihy                    |                |          |        |                  |         |
| 6 N                               | Vealko                   |                |          |        |                  |         |
| 7 U                               | Jzeniny                  |                |          | $\sim$ |                  |         |
| Zásobám                           | z nepřiřazených sk       | unin nastavit: |          |        |                  |         |
| ekupina (                         | č 10 Nozačazono          |                |          |        |                  |         |
| skupina                           | C. 10-11/EZGI 02/2010    |                |          |        |                  |         |
| Pro prode                         | eje bez položek pou      | užít službu:   |          |        |                  |         |
| Prodej b                          | ez položek               |                |          |        |                  |         |

#### Měrné jednotky

*Pro neidentifikované MJ použít* – tlačítkem <sup>…</sup> otevřete seznam měrných jednotek načtených z pokladny pro výběr. V případě, že při exportu zásob do zařízení není MJ pro prodej z karty zásoby v pokladním zařízení nalezena, pak se dosadí MJ zde vybraná.

Přiřazení skladových skupin

V této části nastavujete konkrétní přiřazení Skladových skupin z Money S3 ke skladovým skupinám (Departmentům) v pokladně. Skladové skupiny si nejprve nadefinujte v pokladním zařízení a následně přiřadíte těmto skupinám skupiny z Money S3.

Načíst skupiny – pomocí tlačítka se načtou skladové skupiny z pokladny.

Přiřadit skupinu - tlačítkem otevřete kartu Přiřazení ke skupině.

V levé části se zobrazuje seznam *Skladových skupin* ze zvoleného *Skladu*, které ještě nebyly přiřazeny k žádné skladové skupině v pokladně. V pravé části se zobrazuje seznam skladových skupin, které již byly přiřazeny zvolené skupině (Departmentu) v pokladně.

▶ – tlačítkem přidáte skladovou skupinu pod kurzorem do seznamu přiřazených skupin pro zvolený Department v pokladně.

🗵 – tlačítkem smažete přiřazení skladové skupiny pod kurzorem.

Zásobám z nepřiřazených skupin nastavit – tlačítkem e otevřete seznam skupin zboží (Departmentů) načtených z pokladny pro výběr. Pokud nebude mít zásoba přiřazenou žádnou skupinu, pak se automaticky nastaví zvolená skupina z pokladny.

#### Uzávěrky

Zde nastavujete druh Z uzávěrky, která se má automaticky provést po importu prodejů - Finanční denní, PLU nebo DPT denní a zda požadujete jejich tisk.

Provedením uzávěrky se údaje o prodejích z pokladního zařízení vymažou. Pokud nebudou po importu prodejů provedeny všechny závěrky, je nutné před dalším importem tyto závěrky provést ručně přímo v zařízení, jinak mohou být naimportovány výrazně rozdílné částky tržeb v hlavičce dokladu a skladových položkách.

| munikace Sklad   | Uzávěrky Karty a šeky                 |          |
|------------------|---------------------------------------|----------|
|                  |                                       | ОК       |
| Po importu prode | jû automaticky provadet 2 - uzaverku: | Znět     |
| Financhi dei     |                                       | - per    |
| PLU              | Vytisknout                            | Nápověda |
| 🗌 DPT denní      | Vytisknout                            |          |
|                  |                                       |          |
|                  |                                       |          |
|                  |                                       |          |
|                  |                                       |          |
|                  |                                       |          |
|                  |                                       |          |
|                  |                                       |          |
|                  |                                       |          |
|                  |                                       |          |
|                  |                                       |          |
|                  |                                       |          |
|                  |                                       |          |
|                  |                                       |          |
|                  |                                       |          |
|                  |                                       |          |
|                  |                                       |          |
|                  |                                       |          |
|                  |                                       |          |
|                  |                                       |          |

#### Karty a šeky

V záložce nastavujete Nepeněžní platidla (Money / Možnosti a nastavení / Nepeněžní platidla), která se použijí při importu pohybů z pokladny na kartě Zaplaceno ve Skladové prodejce pro určení výše tržeb uskutečněných pomocí platebních karet a šeků (např. stravenek). Pro karty i šeky musí být nastaven na Kartě nepeněžního platidla kurz 1, jinak nebude zaúčtována správná částka těchto tržeb. Pro platby šekem je vhodné zvolit Nepeněžní platidlo typu cenina, pro platbu kartou Nepeněžní platidlo typu pohledávka.

Pro vystavené dodací listy nelze nastavit Nepeněžní platidla. Typ skladového dokladu (prodejka nebo dodací list) pro import pohybů nastavujete v průvodci Importu pohybů.

| <b>S</b> 3                         |                                                  |                      |                | Karta j  | platidla                                                    |         |                    | ×      |
|------------------------------------|--------------------------------------------------|----------------------|----------------|----------|-------------------------------------------------------------|---------|--------------------|--------|
| ОК                                 | <b>¢</b><br>Zpět                                 | <b>?</b><br>Nápověda |                |          |                                                             |         |                    |        |
| 4                                  | akladni ope                                      | erace                |                |          |                                                             |         |                    |        |
| Kod:                               |                                                  | Popis:               |                |          |                                                             |         |                    |        |
| Množství                           | :<br>1 ∨<br>odeji vyvolat<br>Zaúčtováni          | t na kartě Zapl      | aceno pomocí l | klávesy: | F12 (stisk                                                  | kněte n | ěkterou z kláves F | 2-F12) |
| Vystav                             | /itel platidla:                                  |                      |                |          |                                                             | Varia   | abilní symbol:     |        |
| C.K. F                             | První česká s                                    | pořitelna            |                |          | x                                                           |         |                    |        |
| Typ pl                             | atidla:                                          |                      |                |          |                                                             |         |                    |        |
| pohle                              | dávka                                            | ~                    |                |          |                                                             |         |                    |        |
| Tržby<br>Typ do<br>zaúčto<br>nepen | <b>y</b><br>okladu pro<br>ování<br>ěžních platel | pohleo<br>KART       | lávka          |          | Typ dokladu pro<br>zaúčtování nepeněžníc<br>plateb - vratek | h       | závazek            |        |
| Dok                                | ady provo                                        | ozních pokl          | aden           |          |                                                             |         |                    |        |
| Typ do<br>zaúčto<br>provo:         | okladu pro<br>ování vkladů<br>zních poklade      | interni<br>en        | doklad         |          | Typ dokladu pro<br>zaúčtování výběrů<br>provozních pokladen |         | interní doklad     |        |

#### Export dat

Export dat provedete na kartě *Sklad / Správa skladu / Registrační pokladny / Export dat*. Pomocí průvodce *Exportu dat* pro pokladní systémy vyexportujete zásoby z Money S3 do pokladního zařízení.

| Export dat pro pokladní systér | ny                                                                                                    |
|--------------------------------|----------------------------------------------------------------------------------------------------|
|                                | Export dat pro pokladní systémy                                                                         |
|                                | Tento průvodce vám usnadní export dat pokladních<br>sytémů.                                             |
|                                | Exportují se data z Money S3 do Vašeho pokladního<br>systému dle nastavených parametrů:                 |
| 177                            | Pokladna: Registrační pokladna EURO 50TEi Mini CZ - pokladna č. 1                                       |
|                                | Poslední export: 16.02.2023 13:02<br>Všechny zásoby ze skladu:                                          |
| 22421                          | Chcete-li změnit parametry, klepněte myší na tlačitko 'Dalši'.<br>Export spustite tlačitkem 'Dokončit'. |
|                                | < 7nět Dalží > Dokončt Zavřít                                                                           |
|                                |                                                                                                    |

#### Výběr pokladny

Pokladna – výběr pokladního zařízení ze seznamu Pokladních komponent.

Nastavení POS - tlačítkem otevřete kartu Nastavení pokladních komponent pro případnou editaci.

#### Výběr skladu

*Exportovat jen nové a změněné zásoby od* – pokud bude přepínač zapnutý, zobrazí se datum a čas posledního exportu a budou se exportovat pouze zásoby, u kterých proběhla nějaká změna.

Všechny zásoby ze skladu – budou exportovány všechny zásoby ze Skladu, určeného v Nastavení pokladní komponenty na záložce Sklad.

Pouze vybrané zásoby – tlačítkem Výběr zásob otevřete seznam Zásoby na skladě pro výběr. Budou exportovány pouze zde zvolené zásoby.

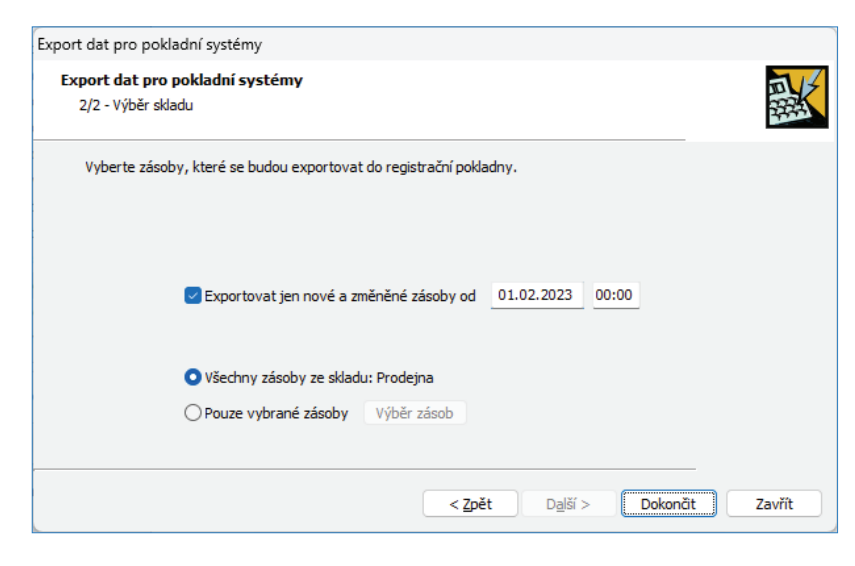

#### Algoritmus

- Vazebním prvkem pro zásoby v pokladním zařízení a Money S3 je PLU na Kartě zásoby.

- Skupiny (Departmenty) je nutné nastavit přímo v pokladním zařízení a následně tyto departmenty přiřadit ke *Skladovým skupinám* v Money S3 na kartě *Nastavení pokladní komponenty* v záložce *Sklad*.

- Z Karty zásoby se do pokladního zařízení exportují údaje: Popis, EAN, Sazba DPH, Skupina, Cena, MJ a Stav zásoby (pouze u pokladny EURO-150TEi Flexy CZ), číslo linkovaného PLU (Přiřazený poplatek ke kartě zásoby) a příznak "vratný obal".

- Z Karty zásoby se načte základní prodejní cena. Pokud je na Kartě zásoby typ ceny bez DPH, dopočítá se cena s DPH podle sazby DPH pro prodej. Doporučujeme mít na Kartě zásoby u základní prodejní ceny nastavenou volbu cena s DPH, aby nevznikaly zaokrouhlovací rozdíly mezi cenou zásoby v pokladním zařízení a na Kartě zásoby.

- Pokud bude na pokladním zařízení počet MJ na více desetinných míst než je povoleno na *Kartě zásoby* (max. čtyři), tak se položka matematicky zaokrouhlí na povolený počet desetinných míst. Doporučujeme tedy mít nastavený stejný počet desetinných mít MJ na *Kartě zásoby* jako v zařízení.

- Jednotkovou cenu v zařízení doporučujeme nastavit maximálně na dvě desetinná místa.

- Pokladní zařízení neumožňuje evidovat výrobní čísla, není tedy vhodné exportovat do zařízení zásoby s evidencí výrobních čísel.

#### Import pohybů

Import pohybů provedete na kartě Sklad / Správa skladu / Registrační pokladny / Import pohybů na pokladně.

Pomocí průvodce nastavujete údaje pro import pohybů z pokladního zařízení do Money S3.

#### Výběr pokladny

Pokladna – výběr pokladního zařízení ze seznamu Pokladních komponent.

Nastavení POS - tlačítkem otevřete kartu Nastavení pokladních komponent pro případnou editaci.

#### Výběr typu dokladu

Zde nastavujete, zda se pro import pohybů z pokladního zařízení má v Money S3 vytvořit *Skladová prodejka* nebo *Vystavený dodací list.* Skladový doklad bude mít datum vystavení podle aktuálního data v Money S3. *Typ skladového dokladu* se přebírá z *Uživatelské konfigurace.* 

Po dokončení importu pohybů se zobrazí Skladová prodejka nebo Vystavený dodací list.

Je vhodné používat *Prodejku*, která na rozdíl od *Dodacího listu* umožňuje evidovat tržbu v *Nepeněžních platidlech* a ukládat skutečnou výši tržeb v jednotlivých sazbách do hlavičky dokladu.

| Import pohybů pro pokladní systémy                                                           |                          |               |          |
|----------------------------------------------------------------------------------------------|--------------------------|---------------|----------|
| Import pohybů pro pokladní systémy<br>2/2 - Výběr typu dokladu                               |                          |               |          |
| Nyní máte možnost si zvolit, zda požadujete vytvoř<br>skladového vystaveného dodaciho listu. | ení skladové prodejky ne | bo            |          |
| Vyberte typ požadovaného                                                                     | dokladu:                 |               |          |
| skladová prodeika                                                                            |                          |               |          |
| O vystavený skladový dr                                                                      | dacílist                 |               |          |
|                                                                                              |                          |               |          |
|                                                                                              |                          |               |          |
|                                                                                              |                          |               |          |
|                                                                                              |                          |               |          |
|                                                                                              |                          |               |          |
|                                                                                              |                          |               |          |
|                                                                                              |                          |               |          |
|                                                                                              | < Zpět Dal               | lší > Dokonči | t Zavřít |
|                                                                                              |                          | ~             |          |

#### Algoritmus

- Pokud počet prodaných MJ přesahuje množství zásoby na skladě a na *Skladě* je povolen výdej zásob do mínusu, vytvoří se pro zbývající počet MJ záporná dodávka. Pokud není povolen výdej do mínusu, počet MJ se zredukuje na množství, které je skladem.

- Pokud má zásoba zapnuto "evidovat výrobní čísla", použije se na položce potřebný počet naskladněných výrobních čísel. Pokud není na skladě dostatečné množství výrobních čísel a je povolen stav zásoby do mínusu, vytvoří se nová výrobní čísla pro zápornou dodávku. Pokud není povolen stav zásoby do mínusu, použijí se jen výrobní čísla, která jsou skladem. Pokladní zařízení nepodporuje evidenci výrobních čísel, proto je nutné následně v Money S3 dosazená výrobní čísla po importu editovat a doplnit podle skutečnosti. Tento postup ale povede k přepočtení cen v hlavičce dokladu, proto jej nedoporučujeme.

- Typ ceny na položkách bude vždy s DPH. Doporučujeme mít na Kartě zásoby uvedenou cenu s DPH.

 Do jednotlivých povah a celkové ceny v hlavičce dokladu se vloží skutečná hodnota z tržeb, nedoporučujeme tedy jakkoliv editovat žádnou z naimportovaných položek, jinak bude hlavička dokladu přepočítána a nemusí pak odpovídat skutečným částkám tržeb.

- Bude-li počet MJ záporný, vytvoří se vratka.

- Pokud bude na pokladním zařízení počet MJ na více desetinných míst než je povoleno na *Kartě zásoby* (max. čtyři), tak se položka matematicky zaokrouhlí na povolený počet desetinných míst.

- Tržby se do systému EET odesílají přímo z pokladního zařízení. Storno EET tržby je tedy možné provést pouze na pokladním zařízení a volba není na naimportovaném skladovém dokladu dostupná.

- Pokud bude zásoba načtená ze zařízení kompletem nebo sadou, přidá se položka do importovaného dokladu s komponentami složené karty podle definice na Kartě zásoby ze zvoleného Skladu. Jelikož sada nemá vlastní cenu, ale cenu vypočtenou z jednotlivých komponent, může se tato cena proti ceně v pokladním zařízení lišit (např. tvorba slev apod.). Položka se do importovaného dokladu vloží podle cen komponent nastavených na Kartě zásoby.

- Pokud má položka v pokladním zařízení nastavenou jinou sazbu DPH než na *Kartě zásoby*, při importu se do dokladu dosadí sazba DPH z pokladního zařízení.

- Pokud má položka v pokladním zařízení nastavenou jinou MJ než na Kartě zásoby, při importu se do dokladu dosadí MJ z Karty zásoby.

- Po uložení naimportovaného dokladu se provedou Z – závěrky určené v Nastavení pokladní komponenty- doporučujeme nechat provést všechny závěrky.

### Volejte: 549 522 511 obchod@money.cz

#### Praha

Rubeška 215/1 +420 244 001 288

#### Brno

Drobného 555/49 +420 549 522 511

#### Liberec

1. máje 25 +420 485 131 058

#### Bratislava

Plynárenská 7/C +421 249 212 323

#### Prešov

Kúpeľná 3 +421 517 732 908

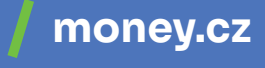

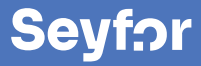